## ระบบลงทะเบียนจิตอาสา รพ.ราชวิถี สำหรับนักเรียนมัธยมศึกษาตอนปลาย

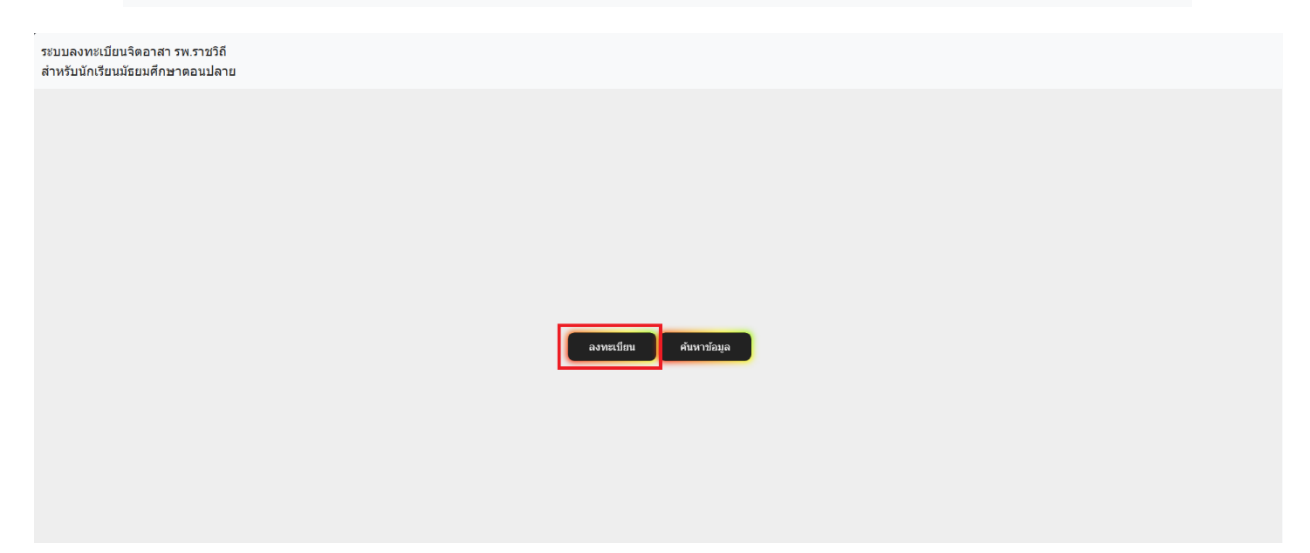

1.เมื่อเข้ามาหน้าแรก(สำหรับกรณีที่ยังไม่เคยลงทะเบียน) ให้เลือกลงทะเบียน ดังรูปที่ 1

## รูปที่ 1 ปุ่มลงทะเบียนและหน้าแรก

2.เมื่อกดคำว่า ลงทะเบียน แล้ว จะเข้ามายังหน้าลงทะเบียน ดังรูปที่ 2

| บบลงทะเบียนจิตอาสา รพ.ราชวิถี<br>เหรับนักเรียนมัธยมศึกษาตอนปลา | u                                              |                     |             |                |  |
|----------------------------------------------------------------|------------------------------------------------|---------------------|-------------|----------------|--|
|                                                                | a                                              |                     |             |                |  |
|                                                                | ระบบลงทะเบียนเข้าทำจิดอาสาโรงพยาบาลราชวิถี     |                     |             |                |  |
|                                                                | * กรุณากรอกข้อมูลให้ครบ                        |                     |             |                |  |
|                                                                | * คำนำหน้า                                     | * ชื่อจริง          |             | * นามสกุล      |  |
|                                                                | กรุณาเลือกคำนำหน้า 🗸                           | ชื่อจริง            |             | นามสกุล        |  |
|                                                                | * เมอร์โทร(เช่น : 0955129230,0982945528)       | * ระดับขั้น         |             | * ชื่อโรงเรียน |  |
|                                                                | เบอร์โทร                                       | กรุณาเลือกระดับชั้น | ~           | ชื่อโรงเรียน   |  |
|                                                                | เลือกวันที่ต้องการทำจิตอาสา<br>* ตั้งแต่วันที่ |                     | * ถึงวันที่ |                |  |
|                                                                | ตั้งแต่วันที่                                  |                     | ถึงวันที่   |                |  |

## รูปที่ 2 หน้าลงทะเบียน

- 2.1 กรณีต้องการลงทะเบียนพร้อมกันให้กดปุ่มสีฟ้า ดังรูปที่ 2.1

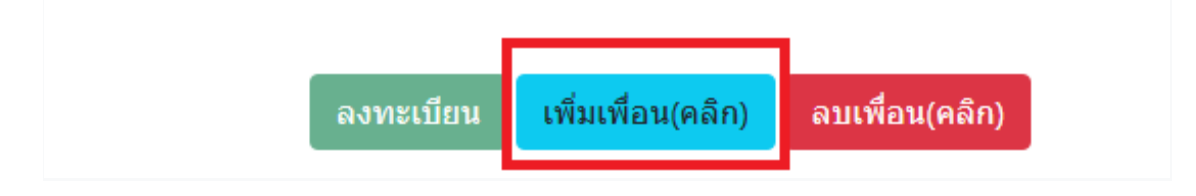

รูปที่ 2.1

- 2.2 เมื่อกดปุ่มสีฟ้าแล้ว จะมีฟอร์มเพิ่มขึ้น ดังรูปที่ 2.2

ระบบลงทะเบียนเข้าทำจิตอาสาโรงพยาบาลราชวิถี

| อจริง                     |                                                      | นามสกุล                                 |                                                                                                    |
|---------------------------|------------------------------------------------------|-----------------------------------------|----------------------------------------------------------------------------------------------------|
| ดับชั้น                   |                                                      | * ชื่อโรงเรียน                          |                                                                                                    |
| <b>ลุณาเลือกระดับชั้น</b> | ~                                                    | ชื่อโรงเรียน                            |                                                                                                    |
| . <i>a</i> × d            |                                                      |                                         |                                                                                                    |
| * ถงวนท                   |                                                      |                                         |                                                                                                    |
|                           | eารง<br>ดับขึ้น<br>รุณาเลือกระดับขึ้น<br>* ถึงวันที่ | ≤ารง<br>ดับขั้น<br>รุณาเลือกระดับขั้น ✓ | <ul> <li>แมลกุล</li> <li>พับขั้น</li> <li>* ชื่อโรงเรียน</li> <li>รูณาเลือกระดับขึ้น</li> <li></li></ul> <li>* ถึงวันที่</li> |

| คำนำหน้า                                  | * ชื่อจริง          |      | * นามสกุล      |  |
|-------------------------------------------|---------------------|------|----------------|--|
| กรุณาเลือกคำนำหน้า 🗸 🗸                    | ชื่อจริง            |      | นามสกุล        |  |
| เบอร์โทร (ดัวอย่าง : 022062900,022062900) | * ระดับขั้น         |      | * ชื่อโรงเรียน |  |
| เบอร์โทร                                  | กรุณาเลือกระดับชั้น | ~    | ชื่อโรงเรียน   |  |
| ลือกวันที่ต้องการทำจิตอาสา                |                     |      |                |  |
| ตั้งแต่วันที่                             | * ถึงวัน            | เที  |                |  |
| ตั้งแต่วันที่                             | ถึงวัา              | แทื่ |                |  |

รูปที่ 2.2 การเพิ่มการลงทะเบียน

- 2.3 ถ้าต้องการลบให้กดที่ปุ่มสีแดงเพื่อลบ ดังรูปที่ 2.3

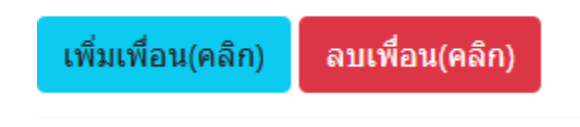

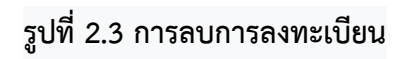

\*หมายเหตุ กรณีต้องการมาวันเดียวให้เลือกตั้งแต่วันที่กับถึงวันที่เป็นวันเดียวกัน

3.เมื่อทำการลงทะเบียนเสร็จสิ้น เรียบร้อยให้ทำการกด 🗸 ในช่อง 🗆 เมื่อทำเสร็จเรียบร้อย ปุ่ม

## ลงทะเบียนได้เลยจะสามารถกดได้ ดังรูปที่ 3

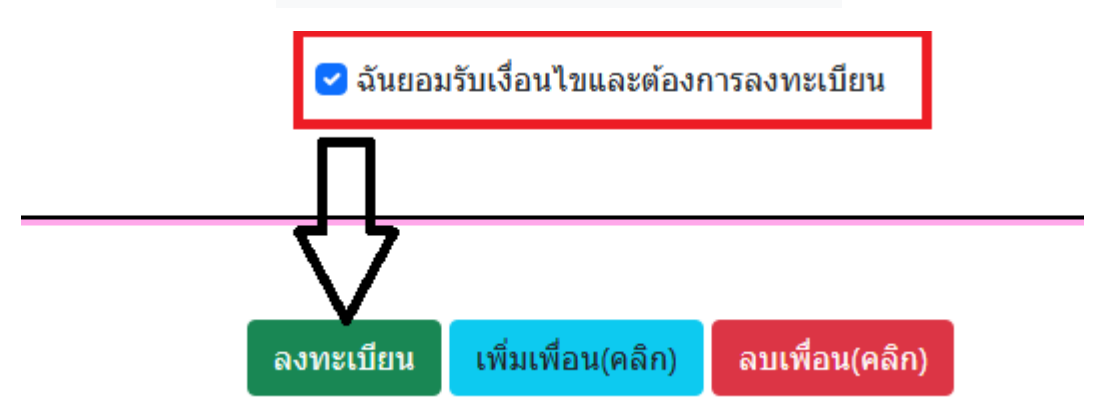

รูปที่ 3 พร้อมลงทะเบียน

4.เมื่อทำการลงทะเบียนเสร็จเรียบร้อย สามารถกด ดาวน์โหลด pdf ได้เลย (รูปแบบวันที่จะแสดงเป็น
y-m-d หรือปี-เดือน-วัน )ดังรูปที่ 4

| ดาวม์โหลด PDF | ข้อมูลการสมัครเข้าทำจิตอาสาใน รพ.ราชวิถี<br>สำหรับนักเรียนมัธยมศึกษาตอนปลาย                                                                                  | ດສັນ |
|---------------|----------------------------------------------------------------------------------------------------|------|
|               | ชื่อ-นามสกุล: นายทดสอบ ทดสอบ99<br>เบอร์โทรศัพท์: 0883264780<br>ระดับชั้น: มัธยมศึกษาปีที่ 4<br>ชื่อโรงเรียน: ทดสอบ99<br>วันที่เริ่ม: 2024-04-17 - 2024-04-17 |      |

รูปที่ 4 ข้อมูลที่ลงทะเบียน

4.1 กรณีลงทะเบียนคนเดียว จะขึ้นเหมือนดังรูปที่ 4

- 4.2 กรณีลงทะเบียนหลายคนจะได้ ดังรูปที่ 4.1

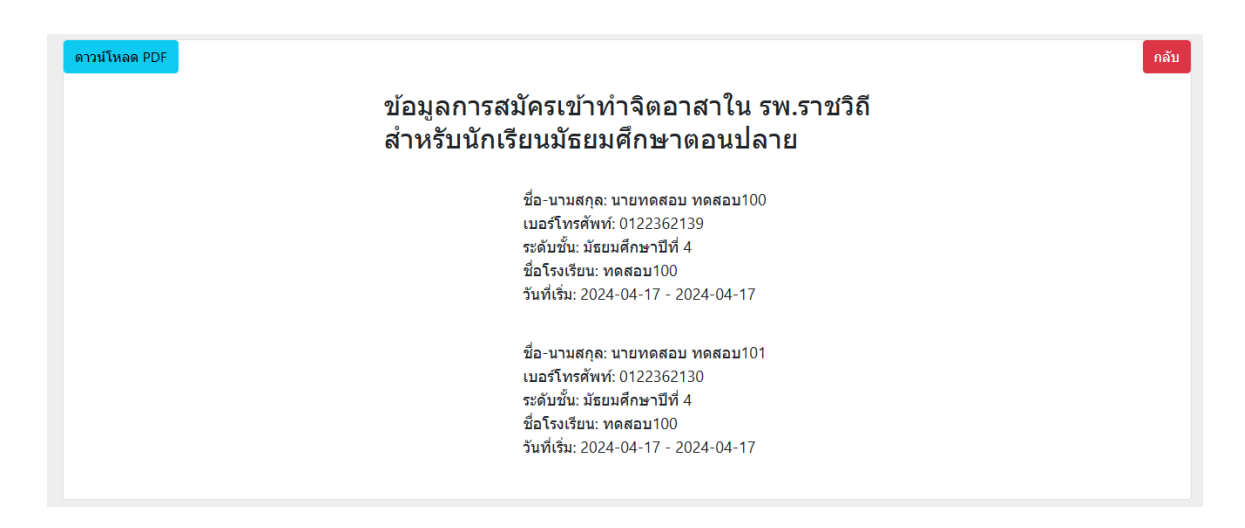

รูปที่ 4.1 การลงทะเบียนหลายคน

5.สำหรับคนที่เคยลงทะเบียนแล้วให้กดคำว่าค้นหาข้อมูล ดังรูปที่ 5

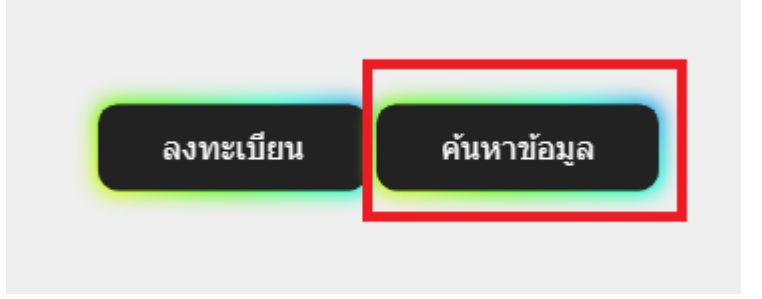

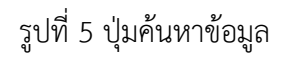

5.1 เมื่อเข้ามาแล้วให้กรอกชื่อจริง แล้วทำการค้นหาข้อมูล ดังรูปที่ 5.1

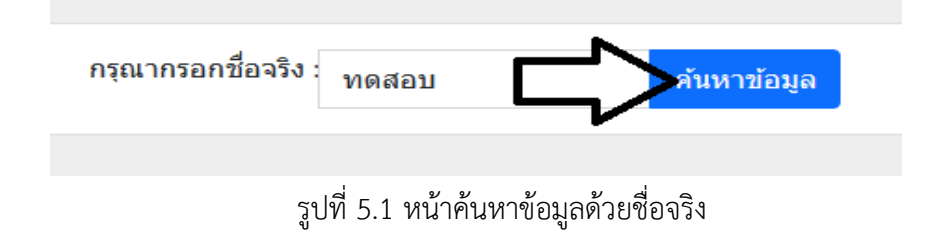

5.2 เมื่อค้นหาด้วยชื่อชื่อจริง ข้อมูลจะขึ้นแบบในรูปแล้วทำการหาชื่อตัวเอง เมื่อเจอแล้วให้ทำการกด ดาวน์โหลด pdf ตรงที่เป็นรูป icon ได้ดังรูปที่ 5.2

| ชื่อ-นามสกุล          | ดาวันโหลด pdf |
|-----------------------|---------------|
| นายทดสอบ ทดสอบ99999   |               |
| นายทดสอบ ทดสอบไปป     | <u>B</u>      |
| นายทดสอบ ทดสอบบบบบบบบ | <b>B</b>      |
| นายทดสอบ ทดสอบ99      | <u>B</u>      |
| นายทดสอบ ทดสอบ100     | <u>B</u>      |
| นายทดสอบ ทดสอบ101     | <u>B</u>      |
| นายทดสอบ ทดสอบไปก่อน  | <u>B</u>      |
| นายทดสอบ ทดสอบ123     | <u>B</u>      |
| นางสาวทดสอบ ทดสอบแหละ | <u>B</u>      |
| นางสาวทดสอบ ทดสอบ     | <u>B</u>      |
| นายทดสอบ ทดสอบ        | <u>B</u>      |
| นายทดสอบ ลงทะเบียน    | <u>B</u>      |

รูปที่ 5.2

\*หมายเหตุ ข้อ 5 การค้นหาด้วยชื่อจริงสามารถค้นหาได้แค่ทีละ 1 คนเท่านั้น ไม่สามารถค้นหาพร้อม กันได้

\*\*หมายเหตุ รูปแบบวันที่จะแสดงเป็น <u>y-m-d หรือ ปี-เดือน-วัน</u>